# 博碩士論文系統操作手冊 (2021新版)

## 國立勤益科技大學圖書館 National CHIN-YI University of Technology LIBRARY

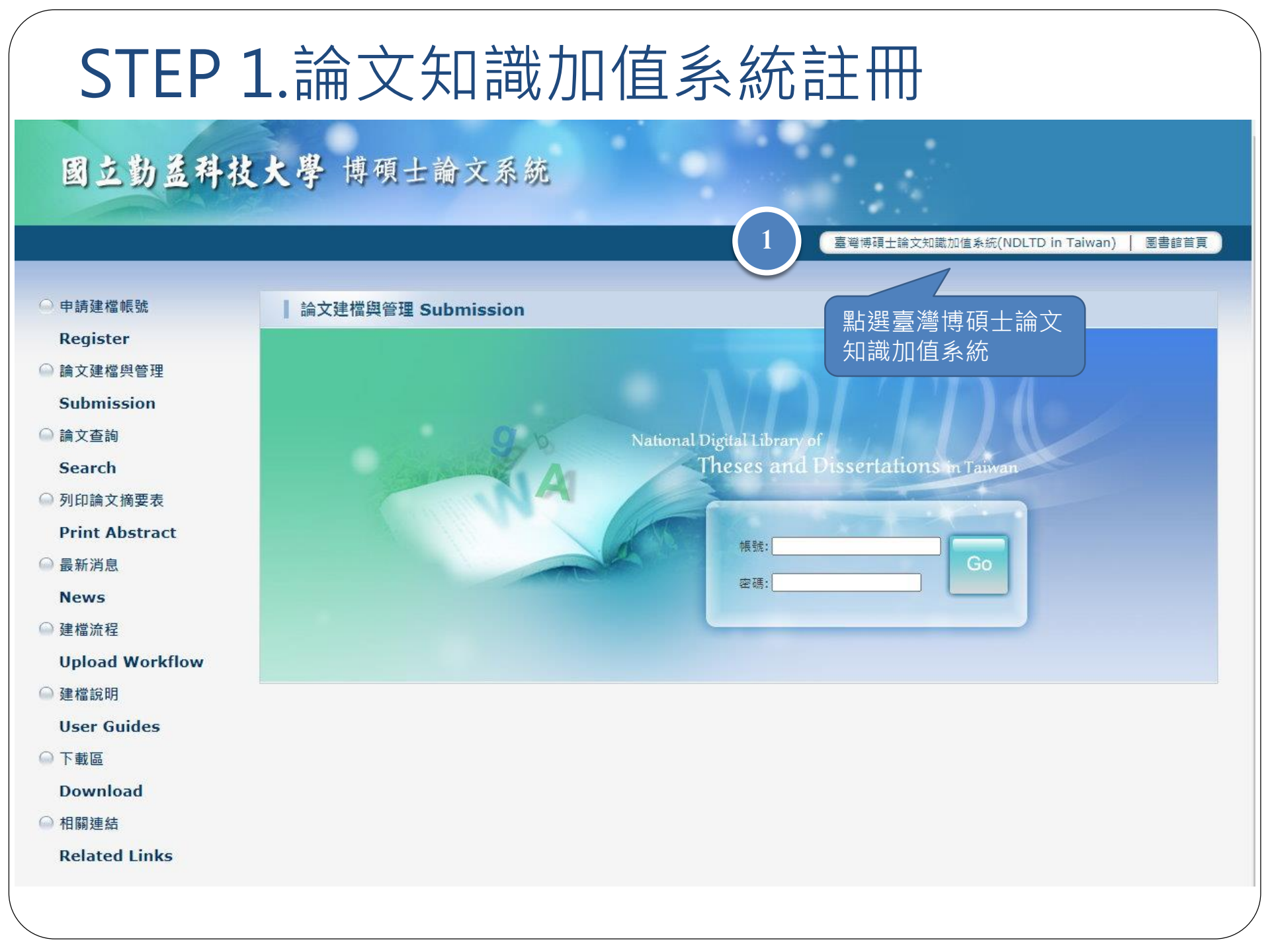

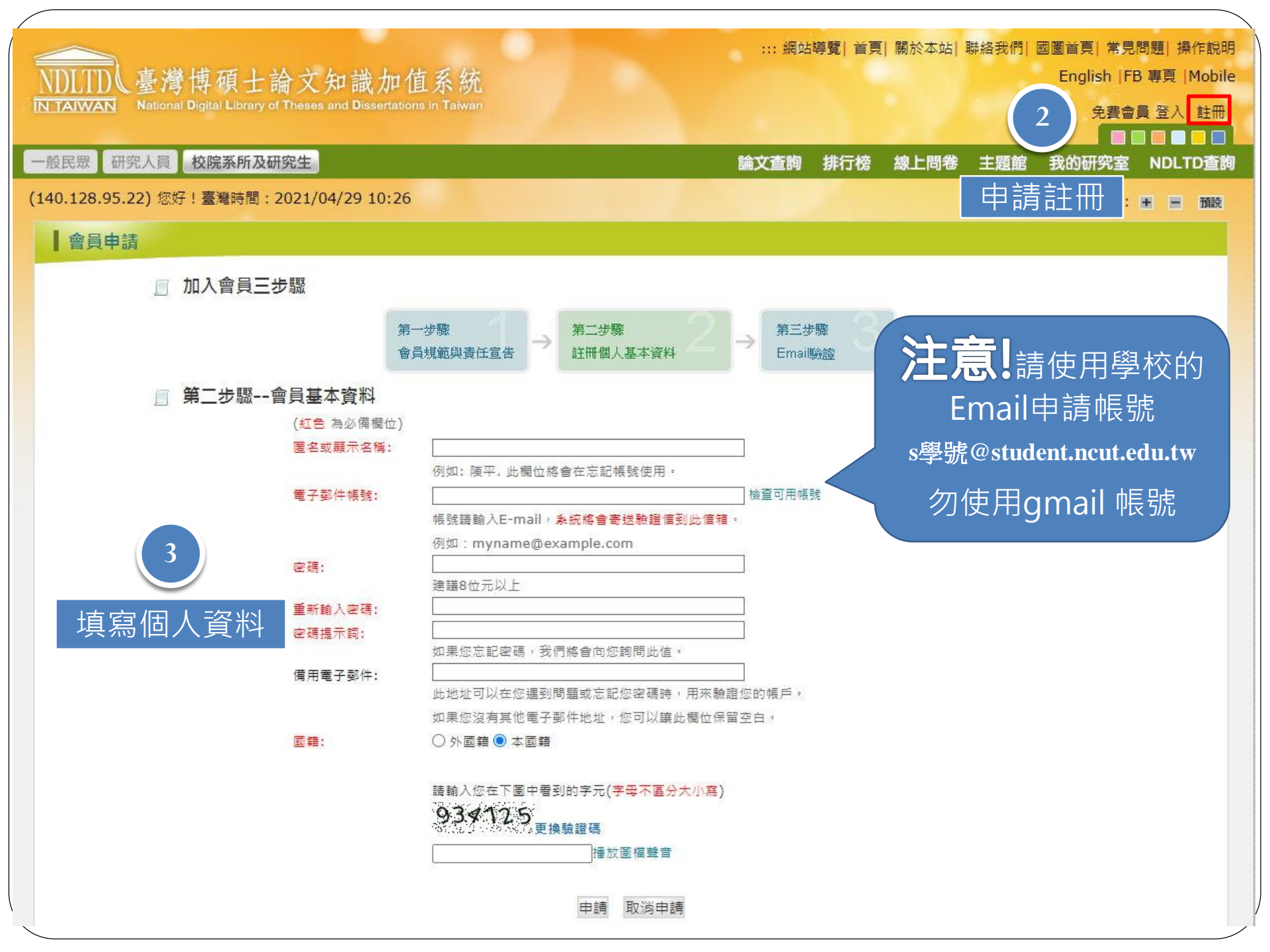

| 寄件者 🔻 | 臺灣博碩士論文知識加值系統 | <ndltd@msg.ncl.edu.tw> 🎭</ndltd@msg.ncl.edu.tw> | 20 | Zø |
|-------|---------------|-------------------------------------------------|----|----|
|-------|---------------|-------------------------------------------------|----|----|

- 收件者 ethesys@ncut.edu.tw;
- 主旨 👻 國圖博碩士論文帳號新增確認函(諸勿直接回覆)
- 時間 2021-04-29 10:32

請注意:此信件由系統自動發送,請勿直接回覆此信

親愛的使用者您好:

這是一封確認啟用新帳號的信函!! 這封電子郵件訊息是由未經監控的電子郵件地址傳送給您的,由於我們無法即時 回應傳送到這個電子郵件地址的任何回覆,因此,請不要直接回覆這封電子郵件訊息。

我們已經收到您在國家圖書館「臺灣博碩十論文知識加值系統」, 啟用新帳號 ethesys@ncut.edu.tw 的申請。為了確保帳號申請者為此信箱的所有人, 我們寄送這封確認信函,以保障您的權益。 請點按下列的按鍵,即可完成新帳號的認證程序:

點我驗證

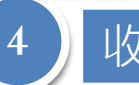

### 收信並按下【點我驗證】,完成認證程序

如果您按上列按鍵無法發揮作用,煩複製下列連結,開啟一個瀏覽器視窗,將連結貼到網址列中,按一下鍵盤上的Enter鍵或Return鍵即可。 http://ndltd.ncl.edu.tw/cgi-bin/gs32/gsweb.cgi?verb=newaccdispatch&option=stand&activeid=%8F%85%85%A0%97%8C%8Bi%97%A0%99%87I%8C%94% 91E%89%96&

如果誤收此封電子郵件,您勿需進行任何操作,倘若您未按下上述連結,本件所申請的新帳號將不會被啟用。 如果您有任何關於您帳號的相關問題,請造訪「臺灣博碩士論文知識加值系統」 常見問題,或是您有其他未盡事項或問題,亦歡迎隨時與我們連絡,謝謝您!

敬祝 安康

國家圖書館 「臺灣博碩士論文知識加值系統」工作小組竭誠為您服務

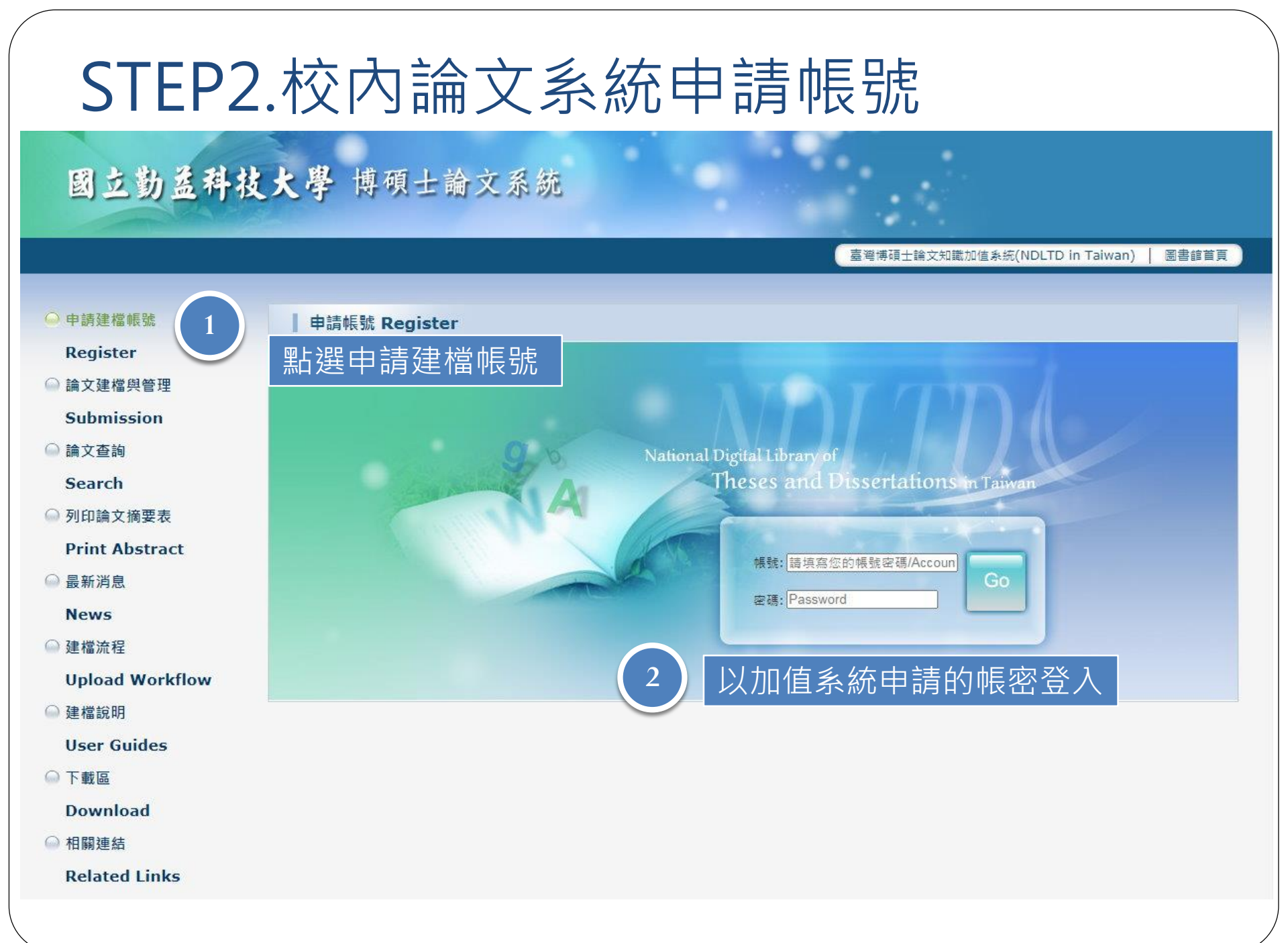

| ▶ 甘仙功能 Others           |                                                                        | 初建帳號設定 您好! 登出                                        |
|-------------------------|------------------------------------------------------------------------|------------------------------------------------------|
| ▶ 真他労能 Others           | 請輸入個人基本資料 紅色"號為必填欄位                                                    | 如果有任何問題,請立刻 <u>聯絡我們</u>                              |
|                         | Please Key in Red * is the required field                              | If you have any problem, please <u>Contact Us</u>    |
| ◎ 登出系統                  | * 學年度:<br>109 ▼                                                        |                                                      |
|                         | Academic Year :                                                        |                                                      |
|                         | 學校名稱:國立動益科技大學<br>School Name:National Chin-Yi University of Technology |                                                      |
|                         | * 条所名稱:                                                                |                                                      |
| 系所確認後便無法修               | Artment Name :                                                         | Please enter the department name:                    |
| 改,若不確定時務必               | * 姓名:                                                                  |                                                      |
| 前問 系                    | Name :                                                                 |                                                      |
| 出出来到一日小小小<br>一日日本到一日二十日 | Student Id                                                             |                                                      |
|                         | > * 電子郵件:,                                                             |                                                      |
| - 余川 <b>石</b> 件         | E-mail :                                                               | (請理買填寫Please confirm)                                |
|                         | <sup>學期:</sup> [/Second ] 迎 []                                         | 思举的舆事.                                               |
|                         | Semester:                                                              |                                                      |
|                         |                                                                        |                                                      |
|                         | Phone Number :                                                         |                                                      |
|                         | 地址:<br>Address                                                         |                                                      |
|                         | 個人資料蒐集、處理及利用告知事項                                                       |                                                      |
|                         | 十物苦年加厚于或到外口外放生造汽带了路子广举处理,十年苦                                           |                                                      |
|                         | 本仪龙亲您個人資料的日的ほ為進行电于調又作来管理。 4 衣龙。<br>等理即開始於發始回進行復百點載卫通知(憲之都件、憲託、書面       | 12.1回人真科:姓右、字號、赤版、建始电脑、电丁目相(CUU)辨識個人有 砬 )等真訊。任电丁編又作未 |
|                         | 目注册间水仪活心睡迷门首境恭致太远和(电丁野)广·电前·音叫<br>眼、话本、百正、制给馆制太乃韩长信仆首集、后语、利田乃等。        | 2月、石木雄氏必帰属()正唯元並之具体、行り船点ぶ元以中時、小行な個八具体体確応あっ体弱水星       |
|                         | 18 18/2 文工 或用限数件及時承付工艺表 通知 利用及時<br>計:個人習料保護法之特定目的及個人容料之類則份驗            | אויד איז איז איז איז איז איז איז איז איז איז         |
|                         | http://moilaw.moi.gov.tw/i.awContentDetails.aspy2id=El.010631          |                                                      |

### NDLTDL臺灣博碩士論文知識加值系統

IN TAIWAN National Digital Library of Theses and Dissertations in Taiwar

初建帳號設定您好! 登出 其他功能 Others 如果有任何問題,請立刻聯絡我們 請輸入個人基本資料 紅色\*號為必填欄位 ○ 聯絡我們 If you have any problem, please Contact Us Please Key in Red \* is the required field △ 登出系統 楣位Field 內容Content 由諸已彌禍,建檔幅密如下 系統核發之 The application has been passed, and ollows 帳號: 109NCIT0041003 帳號密碼 Account : 109NCIT0041003 可按下此處的開始 密碼 系統預設密碼,如您已自行修改,請以修改後密碼為準) 建檔按鈕進行建檔 The system preset password, if you have modified it yourself, please refer to the modified password) Password 若尚不需建檔可先 您可選擇使用校方核驗之E-mail嗎密,或以本系統核發之嗎密,二者都可以登入建檔或修改資料 日後再點選 登出, You can choose to use the E-mail account secret issued by the school or the account secret issued by this system, both of white 論文建檔與管理進 開始建檔 Start file creation 行建檔 個人資料蒐集、處理及利用告知事項 本校蒐集您個人資料的目的條為進行電子論文作業管理,本表蒐集之個人資料:姓名、學號、系級、連絡電話、電子信箱(C001辨識個人者註)等資訊。在電子論文作業 管理期間於校務地區進行各項聯繫及通知(電子鄧件、電話、書面)之用。若未提供必備欄(\*)正確完整之資料,有可能無法完成申請。你得依個人資料保護法第3條請求查 閣、補充、更正、製給複製本及請求停止蒐集、處理、利用及請求刪除等權利,行使方式請洽本校業務承辦人。 許:個人資料保護法之特定目的及個人資料之類別代號 http://mojlaw.moj.gov.tw/LawContentDetails.aspx?id=FL010631

完成申請後會有兩組帳號密碼,兩組皆可登入 1. 論文知識加值系統申請之帳號密碼 2. 本校論文系統核發之帳號密碼

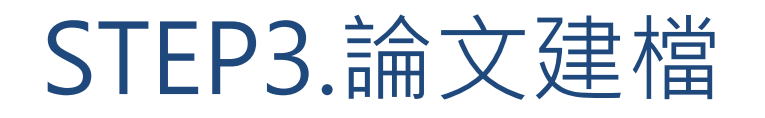

### 國立勤益科技大學 博碩士論文系統

臺灣博碩士論文知識加值系統(NDLTD in Taiwan) | 圖書館首頁

### ◎ 申請建檔帳號 論文建檔與管理 Submission Register 論文建檔與管理 點選論文建檔與管理 Submission ○ 論文查詢 National Digital Library of Theses and Dissertations in Taiwan Search ◎ 列印論文摘要表 Print Abstract 帳號: 局新消息 密碼: News 以加值系統申請或系統核發 **Upload Workflow** 的帳密登入 User Guides ◎ 下載區 Download ◎ 相關連結 **Related Links**

| 国大教圣祖林          | 上联 捕硕上兴立系统                                                                                                    |
|-----------------|----------------------------------------------------------------------------------------------------|
| 國工動並行仅          | 入学时项工调入示规                                                                                                    |
|                 |                                                                                                    |
|                 | 広山番核                                                                                                    |
| ▶ 調 乂 建 憧       | 修改資料 紅色*號為必填欄位  (帳號建立日期 Account creation date:2021-04-29)                                                                       |
| Stepl論文建幅       | 欄位                                                                                                    |
| ○ step2上傳全文     | *論文種類 - • • 學術論文                                                                                                    |
| ◎ step3列印及上傳授權書 |                                                                                                    |
| ● step4送出審核     |                                                                                                    |
| ▶ 其他功能          |                                                                                                    |
| ● 論文更動紀錄        | <del>○ <sup>代</sup>营論文 : 專業實務報告 (專業賣務額</del> 改email密碼請至                                                                         |
| ● 修改個人資料        | • · · · · · · · · · · · · · · · · · · ·                                                                                         |
| ○ 常見問題          | * <u>*<sup>密碼:</sup></u> 統」修改                                                                                                   |
| ○ 聯絡我們          | *姓名:                                                                                                    |
| ● 登出系統          | 學校:國立勤益科技大學<br>                                                                                                    |
|                 | 系航:I業I程與管理系<br>→ 223 注葉 - 223 注葉 - 223 注葉 - 223 注葉 - 223 注葉 - 223 注葉 - 223 注葉 - 223 注葉 - 223 注葉 - 223 注 - 223 注 - 223 注 - 223 注 |
|                 | 畢業學年度: 109 ▼ 送洋辛未口/字切 、                                                                                                    |
|                 | 學期:□▼ < 20日前二字別                                                                                                    |
|                 | 學號:                                                                                                    |
|                 | * E-mail :                                                                                                    |
|                 | 個人資料蒐集、處理及利用告知事項                                                                                                    |
|                 | 本校蒐集您個人資料的目的像為進行電子論文作業管理,本表蒐集之個人資料:姓名、學號、系級、連絡電話、電子信箱(C001辨識個人者 註 )等資訊。在電子論文作業                                                  |
|                 | 管理期間於校務地區進行各項聯繫及通知(電子郵件、電話、書面)之用。若未提供必備欄(*)正確完整之資料,有可能無法完成申請。你得依個人資料保護法第3條請求查                                                   |
|                 | 閱、補充、更正、製給複製本及請求停止蒐集、處理、利用及請求刪除等權利,行使方式請洽本校業務承辦人。                                                                               |
|                 | 註:個人資料保護法之特定目的及個人資料之類別代號                                                                                                    |
|                 | http://mojlaw.moj.gov.tw/LawContentDetails.aspx?id=FL010631                                                                     |
|                 | 3 確認個人資料 修改儲存                                                                                                    |

| 國立勤益科技                       | 大學 博碩士論文系統            |                                                                            |
|------------------------------|-----------------------|----------------------------------------------------------------------------|
| 輸入論文資料 📀 上傳全文 🔮              | 送出審核 🔶 審核通過           | 中文版 / English 常見問題操作手冊下載 测試帳號 您好!登出                                        |
| ▶ 論文建檔                       |                       |                                                                            |
| 🔵 stepl論文建檔                  | step1論文建檔 倘若您有於 或審核   | 按卜新增資料按鈕,任跳出                                                               |
| ○ step2上傳全文                  | 新增資料 請 作 能 ,          | 的頁面依頁籤順序輸入資料                                                               |
| ○ step3列印及上傳授權書              | 基本資料 中外文摘要 目錄 参考文点    |                                                                            |
| Step4送出審核                    |                       | 修改資料                                                                       |
| ▶ 其他功能                       |                       |                                                                            |
| <ul> <li>○ 論文更動記錄</li> </ul> | 红色*號為必填欄位             | 一般論文為學術論文,                                                                 |
| ○ 修改個人資料                     | * 論文種類: 💿 學術論文 -      | < 勿做更動                                                                     |
| ○ 受目問題                       | 〇 代替論文:1              | 56 (應用科技類)                                                                 |
| ● 市 元 回 返<br>● 降 绞 任 棚       | 〇 代替論文: {             | 品連同書面報告 ( 藝術類 )                                                            |
|                              | 〇 代替論文:/              | 就證明連同書面報告(體育運動類)                                                           |
| 🥗 豆山 赤 統                     |                       | ·····································                                      |
|                              | * 研究生外文名 · [別詞.喉號]    | 春参考能昭上之正確革文姓名填寫,姓在前、名字在後,並諸大寫。範例:于小明 WANG XIAO-MING 或 WANG SIAO-MING。      |
|                              |                       |                                                                            |
|                              | * 論文中文名稱:             |                                                                            |
|                              | * 論文外文名稱: 外文名稱首字必     | 夏大寫                                                                        |
|                              |                       |                                                                            |
|                              |                       |                                                                            |
|                              |                       |                                                                            |
|                              | * 指導教授: 增加 外文姓        | 名格式,請參考護照上之正確英文姓名填寫,姓在前、名字在後,並請大寫,範例:王小明 WANG, XIAO-MING 或 WANG, SIAO-MING |
|                              |                       |                                                                            |
|                              |                       |                                                                            |
|                              | * 指導教授E-mail: 如果為兩個以上 | 的E-mail請用」(逗)號分隔                                                           |
|                              |                       |                                                                            |
|                              |                       |                                                                            |
|                              | Facebook              |                                                                            |
|                              | IG ·                  |                                                                            |
|                              |                       | 名,論文中文或外文名稱,指導教授,口試委員,學位類別,論文出版年,學號,語文別,論文頁數,E-mail未填寫                     |

| *口試日期・               |                                         |
|----------------------|-----------------------------------------|
| * 的体带回,              |                                         |
| 学业规划。                |                                         |
| 院校省碑:                | <sup>國立動盈科技大學</sup> 注意 論文出版年是           |
| 条所名稱:                |                                         |
| 畢業學年度:               | <u>109</u> (新太論文的封面及                    |
| *論文出版年               | 2021                                    |
| *學號:                 | 4A123456                                |
| *語文別:                |                                         |
| * 論文頁數               | ◎ ▶ 論文百數從太文開始                           |
| * 由立關鍵詞:             | ·····································   |
| 〒,又開始24日・            |                                         |
|                      |                                         |
| * 外文關鍵詞:             | 「山」く、、、、、」                              |
|                      |                                         |
|                      |                                         |
| 數位影音資料:              | 増加  例如:已上傳到 Youtube 等影音平台之個人畢業專題或影音作品等。 |
|                      | 名稱:                                     |
|                      | 網址:                                     |
| * E-mail :           | yuhtsyr@ncut.edu.tw                     |
| DOI -                |                                         |
|                      |                                         |
| ORCID或ResearchGate : | 增加 格示範例:orcid.org/0000-0001-7598-1139   |
|                      |                                         |
| Facebook :           |                                         |
| IG ·                 |                                         |
|                      |                                         |
| ※ 諸務必切換頁簽,填寫         | 所有論文資料                                  |
| ※論文資料填寫完成後,          | 唐按下"資料暫存"或"資料存檔"鏈                       |
| ※資料暫存功能於論文未到         | <b>唐置完成時,供暫存使用,可於日後自行登入系統完成論文建檔</b>     |
|                      | 資料暫存 資料存權                               |
|                      |                                         |

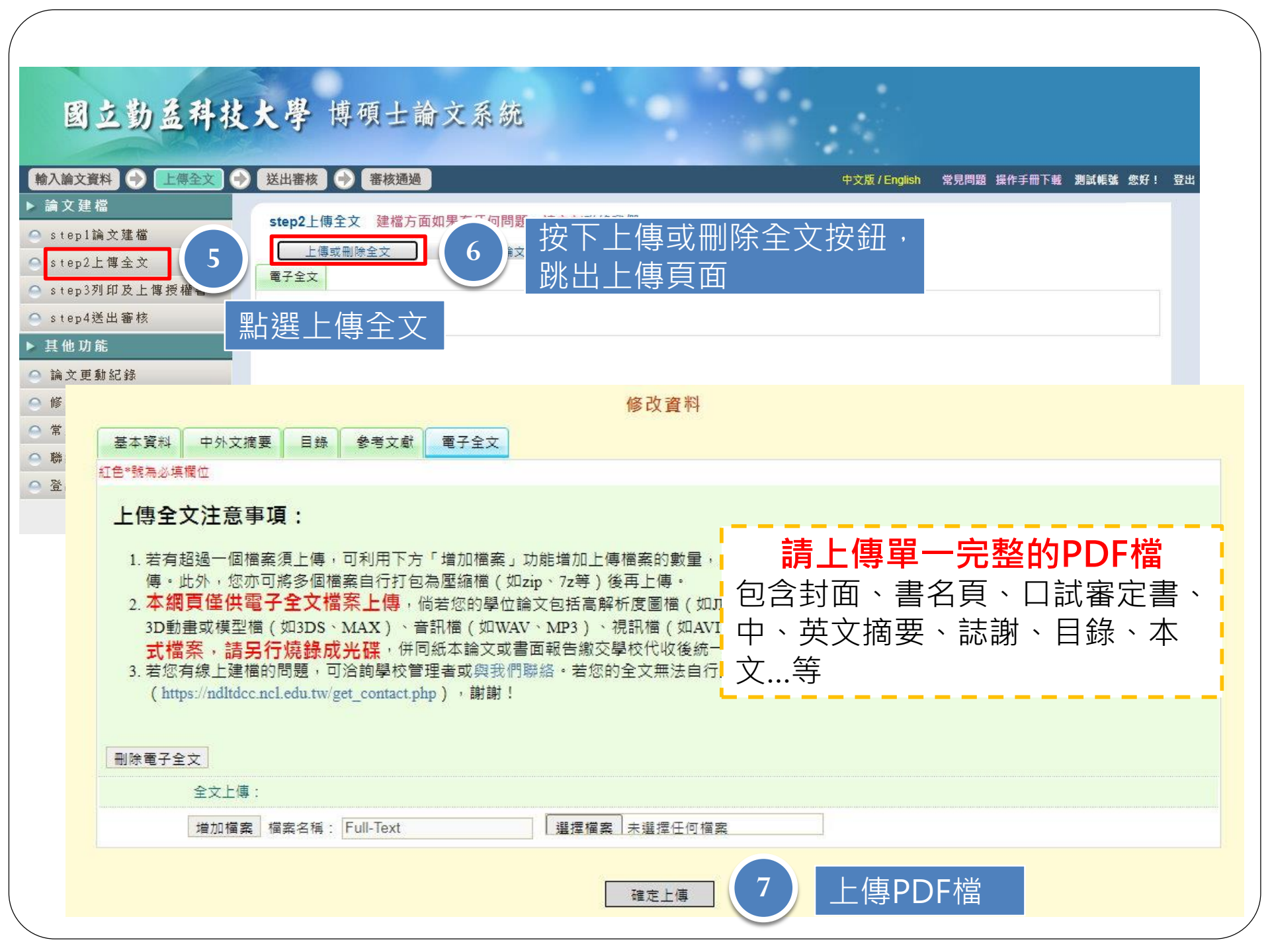

### 國立勤益科技大學 博碩士論文系統

#### 輸入論文資料 上傳全文 🔿 送出審核 🔿 審核通過 中文版/English 常見問題 操作手冊下載 測試帳號 您好! 登出 ▶ 論文建檔 step2上傳全文 建檔方面如果有任何問題,請立刻聯絡我們 으 step1論文建檔 上傳或刪除全文 有申請紙本論文延後公開者請點選此按鈕 △ step2上傳全文 電子全文 △ step3列印及上傳授權書 Full-Text △ step4送出審核 狀態:全文已上使 ▶ 其他功能 選擇電子全文公開日期 8 ○ 論文更動記錄 此處請選擇 ◎ 修改個人資料 全文檔授權: 作品影音檔(含圖檔)授權: 無作品影音檔 ● 校內外立即開放 ◎ 無作品影音檔 △ 常見問題 ○ 校內立即開放,校外於 ♥ 年 ♥ 月 ♥ 日後開放。 ○ 校內外立即開放 ○ 校內立即開放,校外於 ○ 聯絡我們 ○ 校內於 ▼ 年 ▼ 月 ▼ 日 : 校外於 ▼ 年 ▼ 月 ▼ 日後開放。 ▼年 ▼月 ▼ 日後開放 ○ 校內於 ▼ 年 ▼ 月 ▼ 日;校外於 ▼年 ▼月 ○ 登出系統 ✔ 日後開放 ○ 其他: ○ 算他: 「選擇此開放選項者,必需填寫原因(空白者,審查一律不通過): 「選擇此開放選項者,必需填寫原因(空白者,審查一律不通過): 1.論文延長開放原因(例如:專利申請案號、保密簽署案號...等)。 1.作品影音檔延長開放原因(例如:專利申請案號、保密簽署案號...等)。 2.論文延長單放時間(西元年格式)。」 2.作品影音檔延長開放時間(西元年格式)。」 下一步

### 國立勤益科技大學 博碩士論文系統

#### 輸入論文資料 → 上傳全文 送出審核 🔿 審核通過 Θ

#### 論文建檔

#### 🔍 stepl論文建檔

#### step2上傳全文

#### 🗅 step3列印及上傳授權書

| 0 | step4送出審核 |  |
|---|-----------|--|

#### 其他功能

#### ◎ 論文更動紀錄

△ 修改個人資料

○ 常見問題

#### ○ 聯絡我們

△ 登出系統

### step3列印及上傳授權書

#### 全文檔授權: ● 校内外立印刷故

| 01 | 较内 | 为立即開 | 版・村 | 交外於 |   | ~ | 年 | ~  | 月   | × | 日後 | 開放 | • |   |
|----|----|------|-----|-----|---|---|---|----|-----|---|----|----|---|---|
| 01 | 较区 | 为於   | Y   | 年   | Y | 月 | ~ | 日; | 校外於 |   | ~  | 年  | Y | 月 |
|    | ~  | 日後開  | 放   |     |   |   |   |    |     |   |    |    |   |   |

#### ○ 其他:

頁上傳

「選擇此開放選項者,必需填寫原因(空白者,審查一律不通過): 1.論文延長開放原因(例如:專利申請案號、保密簽署案號...等)。 2.論文延長開放時間(西元年格式)。」

#### 作品影音檔(含圖檔)授權:

下一步

○ 無作品影音檔

● 校內外立即開放

◎ 校內立即開放,校外於 ∨ 年 ∨ 月 ∨ 日後開放。

中文版 / English

#### ○ 校内於 ∨ 年 ∨ 月 ∨ 日;校外於 ∨ 年 ∨ 月 ∨

常見問題 操作手册下载 测試帳號 您好! 登出

### 日後開放

○ 其他: 「選擇此開放選項者,必需填寫原因(空白者,審查一律不通過): 1.作品影音檔延長開放原因(例如:專利申請案號、保密簽署案號...等)。 2.作品影音榴延長開放時間(西元年格式)。」

### 敬請研究生列印授權書後,依據授權書之說明辦理,並於離校時繳交至圖書館。 上傳授權書

預覽列印

授權書列印並以正楷 親筆簽名後,自行掃 描成PDF檔,再於此網

掃描後之PDF檔,請確認影像清晰且授 權開放日期正確再上傳,若欲修改開放 日期,請點選左列「step2上傳全文」修 改,一旦送出審核若要變更授權,須先 向圖書館申請「審核退回」,且務必重 新列印並上傳更新後之授權書

| 國工動並杆夜          | 大字 時頃工師义         | 亦列                        |
|-----------------|------------------|---------------------------|
| 輸入論文資料 🔶 上傳全文 🔶 | 送出審核 🔶 審核通過      | 確認行                       |
| ▶ 論文建檔          | 224 (1)          | ┓ 核,≦                     |
| 🔵 step1論文建檔     | step4法山畲核 法出審核   | 一 百將                      |
| ○ step2上傳全文     | 基本資料 中外文摘要 目錄    | 参考文献 電子会 エコパリコ            |
| Step3列印及上傳授權書   | 論文種              |                           |
| 🔵 step4送出審核     | 研究生中文            | 名: 測試帳號                   |
| ▶ 其他功能          | 研究生外文            | 名: Ethesys                |
| ○ 論文更動記錄        | 論文中文名            | 稱: 論文系統測試論文               |
| ◎ 修改個人資料        | 論文外文名            | 稱: TEST                   |
| ◎ 常見問題          | 指導教              | 授:                        |
| ○ 聯絡我們          | 中又名: 演<br>外文名: T | est                       |
| ○ 登出系統          | 指導教授E-m          | ail : yuhtsyr@ncut.edu.tw |
|                 | 口試委              | 員:<br>11 <sup>12年</sup>   |
|                 | 平文名: 淵<br>外文名: T | est                       |
|                 | 口試日              | 期: 2021-04-29             |
|                 | 學位類              | 別:碩士                      |
|                 | 院校名              | 稱: 國立勤益科技大學               |
|                 | 素所名:<br>=        | 稱: 工業工程與管理系               |
|                 | 畢業学牛.<br>        | 度: 109                    |
|                 | 調又口心。            |                           |
|                 |                  | 別: 中文                     |
|                 | ""<br>論文頁        | 數: 50                     |
|                 |                  |                           |

四十九年对北上限 描码上的六万休

確認各項資料無誤後,按下送出審 核,等待審核通知,待審核通過後 再將授權書正本2張及2本精裝本論 文送至圖書館辦理離校手續

試帳號 您好! 登出

# STEP4.審核通知-未通過

寄件者 👻 臺灣博碩士論文知識加值系統 <ndltd@ncl.edu.tw> 🎭 🏹 🖙

- 收件者 测試帳號<ethesys@ncut.edu.tw>;
- 主旨 ▼ 論文審核結果通知信(請勿直接回覆)
- 時間 2021-04-29 15:32
- 位置 收件匣

親愛的 測試帳號您好

您的論文審核結果為 不通過

Your thesis/dissertation is not approved for the following reason(s):

| 不通過的原因為:<br>1. 論文畢業學年度有誤<br>2. 論文全文電子檔內未加入浮水印 | 請至論文系統依審核不通過的原<br>因修改,修正後請再次送出審核 |
|-----------------------------------------------|----------------------------------|
| 李修紫云林伊电石几间电路,勒尔巡公司会教会到在上阁同事馆时                 |                                  |

若您對審核結果有任何問題,歡迎逕洽國立勤益科技大學圖書館服務櫃台

此外,為了維護您的權益,提醒您完成論文審核程序之後,務必要列印「電子檔案上網授權書」,並請親筆簽名後交由學校圖書館統一 代收,以便辦理後續之授權管理、資料更正,以及申請本人原始檔案等相關認證事宜。敬祝鵬程萬里,並希望本系統能夠成為您學術研 究生涯不可或缺的知識寶庫。

您的參與就是國家進步的原動力,感謝您的批評與指教。 臺灣博碩士論文知識加值系統<u>http://ndltd.ncl.edu.tw</u> facebook粉絲團 <u>http://www.facebook.com/ndltdTW</u>

# STEP4.審核通知-通過

寄件者 👻 🧧 臺灣博碩士論文知識加值系統 <ndltd@ncl.edu.tw> 🎭 🏹 🖂

收件者 測試帳號<ethesys@ncut.edu.tw>;

主旨 ▼ 論文審核結果通知信(請勿直接回覆)

時間 2021-04-29 16:23

位置 收件匣

親愛的 測試帳號您好

您的論文審核結果為 通過 請至系統列印授權書,於辦理離校時使用 論文審核通過通知,請將此通知信 列印下來,連同上傳的授權書正本2 張,2本精裝本論文送交圖書館辦理

若您對審核結果有任何問題,歡迎逕洽國立勤益科技大學圖書館服務櫃台 離校手續

此外,為了維護您的權益,提醒您完成論文審核程序之後,務必要列印「電子檔案上網授權書」,並請親筆簽名後交由學校圖書館統一 代收,以便辦理後續之授權管理、資料更正,以及申請本人原始檔案等相關認證事宜。敬祝鵬程萬里,並希望本系統能夠成為您學術研 究生涯不可或缺的知識寶庫。

您的參與就是國家進步的原動力,感謝您的批評與指教。 臺灣博碩士論文知識加值系統<u>http://ndltd.ncl.edu.tw</u> facebook粉絲團 <u>http://www.facebook.com/ndltdTW</u>